Creatividad, Liderazgo, Emprendimiento, Mayores oportunidades.

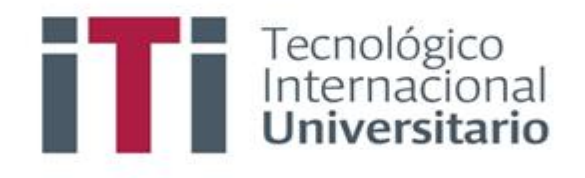

## INSTRUCTIVO PARA EL REGISTRO DE NOTAS EN EL SISTEMA DE GESTIÓN ACADÉMICO

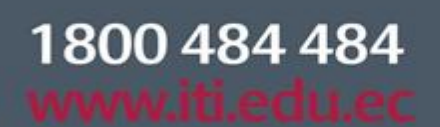

Síguenos 🖸 🖸 🍸 f

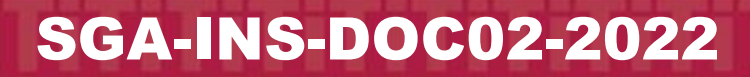

Campus 1: Av. 6 de Diciembre N25-97 Y Av. Colón (02) 2231-400 Campus 2: Av. 6 de Diciembre N25-50 y Av. Colón (02) 2548-640 Campus 3: Emesto Noboa Caamaño E10-52 entre Av. 6 de Diciembre y Coruña / (02) 2238-988

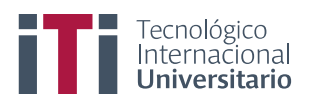

| INSTRUCTIVO PAR<br>DE GESTIÓN ACAD | A EL REGISTRO DE NOTAS EN EL SISTEMA<br>ÉMICO - SGA                                                                        | CÓDIGO: | SGA-INS | -DOC01-2022 |
|------------------------------------|----------------------------------------------------------------------------------------------------|---------|---------|-------------|
| ESTADO                             | NOMBRE Y CARGO                                                                                                    | FIRM    | IA      | FECHA       |
| Elaborado por:                     | Ing. Miguel Gaibor<br>Coordinador Sistemas                                                                                 |         |         | 26-07-2022  |
| Revisado por:                      | Ing. Oswaldo Basurto G. MSc.<br>Coordinador Pedagógico Técnico<br>Ing. Marco Cabrera MSc.<br>Coordinador Académico Técnico |         |         | 26-07-2022  |
| Aprobado por:                      | Ing. Rosa Paredes MSc.<br>Vicerrectora Académica                                                                           |         |         | 26-07-2022  |
| Versión:                           | 1.0                                                                                                    |         |         |             |

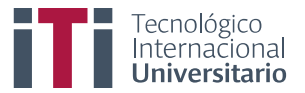

Primero para ingresar al SGA debe estar registrado y contar con su usuario y clave de acceso.

Acceden al siguiente enlace <u>https://iti.academicok.com</u>, para iniciar sesión deben usar las credenciales proporcionadas previamente.

| O A https://iti.academicok.com/login?ret=/ |                 | ☆                                                                                                    |
|--------------------------------------------|-----------------|----------------------------------------------------------------------------------------------------|
|                                            | Númer de cédula | Entrada al SGA                                                                                                    |
|                                            | Contraseña      | Clave<br>→ Entrar                                                                                                    |
|                                            |                 | En caso de olvido de usuario o clave, <mark>consultar aqu</mark> i.<br>En caso de problemas, contactar al <mark>administrador</mark> . |

Una vez ingresa podrá visualizar la ventana con los accesos a los módulos que tienen disponibles como docentes.

|                                                                                                    | Grupos: PROFES                                            | ORES                                             |                                                    |                                                                                     |                                                   |                                                            |                                                 |
|----------------------------------------------------------------------------------------------------|-----------------------------------------------------------|--------------------------------------------------|----------------------------------------------------|-------------------------------------------------------------------------------------|---------------------------------------------------|------------------------------------------------------------|-------------------------------------------------|
| Universitarial                                                                                                    | Busqueda<br>MODULOS COMU                                  | JNES                                             |                                                    |                                                                                     |                                                   |                                                            |                                                 |
|                                                                                                    | Actualización de                                          | Apertura de                                      |                                                    | Autoevaluación                                                                      | Calendario                                        | Ţ                                                          | Convocatoria a provectos                        |
| Unit                                                                                                    | datos<br>Procesos de<br>actualización de datos            | <b>clases</b><br>Apertura de clases<br>atrasadas | Asistencias<br>Registros de asistencia<br>a clases | del profesor<br>Autoevaluación del<br>docente                                       | Calendario de<br>actividades de la<br>institución | Calificaciones<br>Calificaciones a los<br>alumnos          | Convocatoria a<br>proyectos de<br>investigacion |
| LSubir Foto     Mostrar QR MENCÍAS ALMEIDA ANDREA FERNANDA     No. Identificación: 1718485137     Correo Institucional: |                                                           | F                                                |                                                    | 2×3=6                                                                               | $\triangleleft$                                   |                                                            | Ě                                               |
| andrea.mencas@iti.edu.ec<br>Correo Personal:<br>mayumi_21feb@hotmail.com                                                | Encuestas<br>Responder encuestas                          | Mensajes<br>Mensajería interna                   | Mi cronograma<br>Cronograma de mis<br>materias     | Mis clases<br>Planificación de clases<br>según horarios y<br>materias asignadas.    | Mis horarios<br>Horarios de clases                | Pares y<br>directivos<br>Evaluación de pares<br>directivos | Planificación de<br>materias<br>Planificación   |
|                                                                                                    |                                                           |                                                  |                                                    |                                                                                     |                                                   |                                                            |                                                 |
| BIBLIOTECA Y PROYECTOS DE INVESTIGACION                                                                                 | Portafolio<br>docente<br>Gestión de portafolio<br>docente | Reportes<br>Listado de reportes                  | Solicitudes<br>Responder solicitudes               | Títulos y<br>experiencia<br>laboral<br>Registro de títulos y<br>experiencia laboral | Tutorias<br>Gestión de tutorias                   |                                                            |                                                 |

## Módulo Calificaciones

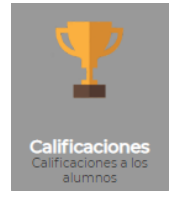

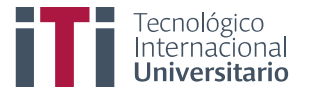

Este módulo le permite al docente pasar las notas de las materias a su cargo dentro de las fechas establecidas en el calendario académico. En el caso de no pasar las notas en la fecha indicada deberá solicitar la apertura mediante justificación al coordinador de cada carrera.

Para usar este módulo debe dar clic en calificaciones y seguidamente escogen la materia en la que pasaran las notas.

| Evaluaciones d                           | e alumnos                                 |                          |
|------------------------------------------|-------------------------------------------|--------------------------|
| Materias del periodo                     | Materias de cursos                        | Proyectos integradores   |
|                                          |                                           |                          |
|                                          |                                           |                          |
| ESTADISTICA [DAMBE<br>MATEMATICA [PALMB1 | (2-1] - [2649] - (CERRADA<br>-2] - [2394] | Seleccionamos la materia |
| Estudiante                               |                                           |                          |
|                                          |                                           |                          |

Para cargar las notas lo pueden hacer de dos formas, bien sea manual (*una a una por estudiante*) o también se puede usar un archivo preestablecido por el sistema para cargar todas las notas al sistema.

| Estudiante                                                                 | AP1_1<br>AP2_1 | AP3_1<br>PROM_P1 | AP1_2 | AP2_2 | AP3_2          | PROM_P2 | PROM_PA | EXAM_FIN | SUP  | Nota<br>Final |
|----------------------------------------------------------------------------|----------------|------------------|-------|-------|----------------|---------|---------|----------|------|---------------|
| BORJA MOSQUERA ISAAC<br>VALIDA LEGALIZADA                                  | 0.00 0.00 0    | .00 0.00         | 0.00  | 0.00  | 0.00           | 0.00    | 0.00    | 9.00     | 0.00 | 0.00          |
| CONTRERAS CONTRERAS GABRIEL ENRIQUE<br>VALIDA LEGALIZADA ADEUDA A LA FECHA | 0.00 0.00 0    | .00 0.00         | 0.00  | 0.00  | a de n<br>0.00 | 0.00    | 0.00    | 0.00     | 0.00 | 0.00          |
| FLORES TEPAN CRISTIAN FERNANDO<br>VALIDA LEGALIZADA                        | 0.00 0.00 0    | .00 0.00         | 0.00  | 0.00  | 0.00           | 0.00    | 0.00    | 0.00     | 0.00 | 0.00          |
| LOAIZA RUIZ MISHEL ELIZABETH<br>VALIDA LEGALIZADA                          | 0.00 0.00 0    | .00 0.00         | 0.00  | 0.00  | 0.00           | 0.00    | 0.00    | 0.00     | 0.00 | 0.00          |
| MORALES SHIGUANGO LISSETTE CAROLINA<br>VALIDA LEGALIZADA                   | 0.00 0.00 0    | .00 0.00         | 0.00  | 0.00  | 0.00           | 0.00    | 0.00    | 0.00     | 0.00 | 0.00          |
| Acta de Notas Parcial Descargar                                            | Carga medi     | ante arch        | nivo  | )     |                |         |         |          |      |               |

Para realizar la carga masiva de notas debe dar clic en el botón descargar, se descargará un documento en formato .xml (*Excel*)

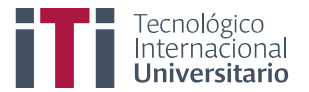

**Nota:** Este documento está en orden alfabético al igual que el libro de calificaciones que genera Moodle, (*puede generar promedios en el libro de calificaciones de Moodle y copiar al archivo para carga masiva*). Una vez lleno el archivo, guárdelo en su computador.

Cuando un estudiante se ha retirado de la materia deben verificar las listas antes de proceder a copiar en el archivo de carga masiva para evitar un posible error.

|    | А             | В               | С                                       | D           | E     | F     | G     | н      | 1       | J        | К   |
|----|---------------|-----------------|-----------------------------------------|-------------|-------|-------|-------|--------|---------|----------|-----|
| 1  | MATERIA: MATE | MATICA          |                                         |             |       |       | 5     | Llenar | los tre | s aporte | s   |
| 2  | CARRERA: TECN | IOLOGÍA SUPERIO | R EN PROCESAMIENTO DE ALIMENTOS - PRI-A | - PRESENCIA | AL.   |       | ~     | 1.11   |         |          |     |
| 3  | ld Mat. Asig  | CEDULA          | APELLIDOS Y NOMBRES                     | AP1_1       | AP2_1 | AP3_1 | AP1_2 | AP2_2  | AP3_2   | EXAM_FIN | SUP |
| 4  | 31839         | 1721549135      | BORJA MOSQUERA ISAAC                    | 0           | 0     | 0     | 0     | 0      | 0       | 0        | 0   |
| 5  | 33512         | 1724876873      | CONTRERAS CONTRERAS GABRIEL<br>ENRIQUE  | 0           | 0     | 0     | 0     | 0      | 0       | 0        | 0   |
| 6  | 37920         | 1725496606      | FLORES TEPAN CRISTIAN FERNANDO          | 0           | 0     | 0     | 0     | 0      | 0       | 0        | 0   |
| 7  | 33195         | 0503364168      | LOAIZA RUIZ MISHEL ELIZABETH            | 0           | 0     | 0     | 0     | 0      | 0       | 0        | 0   |
| 8  | 35262         | 0926913567      | MORALES SHIGUANGO LISSETTE<br>CAROLINA  | 0           | 0     | 0     | 0     | 0      | 0       | 0        | 0   |
| 9  | 37884         | 1727729756      | MOROCHO ESCOBAR LUIS ANGEL              | 0           | 0     | 0     | 0     | 0      | 0       | 0        | 0   |
| 10 | 30500         | 1724182389      | REASCOS HERRERA ANDRES FERNANDO         | 0           | 0     | 0     | 0     | 0      | 0       | 0        | 0   |
| 11 | 31107         | 1726239708      | TITUAÑA LOPEZ JESSICA SOFIA             | 0           | 0     | 0     | 0     | 0      | 0       | 0        | 0   |
| 12 | 33866         | 1725388563      | TOAPANTA TOAPANTA JONATHAN JAVIER       | 0           | 0     | 0     | 0     | 0      | 0       | 0        | 0   |
| 13 | 34007         | 1751593383      | TORRES PERUGACHI DIANA CAROLINA         | 0           | 0     | 0     | 0     | 0      | 0       | 0        | 0   |
| 14 | 33855         | 1722860549      | VALENZUELA SHUGULI SILVIA MARIBEL       | 0           | 0     | 0     | 0     | 0      | 0       | 0        | 0   |

Regresan al sistema de gestión académico y den dar clic en el botón subir.

| Estudiante                                                                 | I_IAPI_I | AP2_1   | AP3_1   | PROM_PI   | AP1_2 | AP2_2 | AP3_2 | PROM_P2 | PROM_PA | EXAM_FIN | sup  | Nota<br>Final |
|----------------------------------------------------------------------------|----------|---------|---------|-----------|-------|-------|-------|---------|---------|----------|------|---------------|
| BORJA MOSQUERA ISAAC<br>VALIDA LEGALIZADA                                  | 0.00     | 0.00    | 0.00    | 0.00      | 0.00  | 0.00  | 0.00  | 0.00    | 0.00    | 0.00     | 0.00 | 0.00          |
| CONTRERAS CONTRERAS GABRIEL ENRIQUE<br>VALIDA LEGALIZADA ADEUDA A LA FECHA | 0.00     | 0.00    | 0.00    | 0.00      | 0.00  | 0.00  | 0.00  | 0.00    | 0.00    | 0.00     | 0.00 | 0.00          |
| FLORES TEPAN CRISTIAN FERNANDO<br>VALIDA LEGALIZADA                        | 0.00     | 0.00    | 0.00    | 0.00      | 0.00  | 0.00  | 0.00  | 0.00    | 0.00    | 0.00     | 0.00 | 0.00          |
| LOAIZA RUIZ MISHEL ELIZABETH<br>VALIDA LEGALIZADA                          | 0.00     | 0.00    | 0.00    | 0.00      | 0.00  | 0.00  | 0.00  | 0.00    | 0.00    | 0.00     | 0.00 | 0.00          |
| MORALES SHIGUANGO LISSETTE CAROLINA<br>VALIDA LECALIZADA                   | 0.00     | 0.00    | 0.00    | 0.00      | 0.00  | 0.00  | 0.00  | 0.00    | 0.00    | 0.00     | 0.00 | 0.00          |
| 🛎 Acta de Notas Parcial 📥 Descargar 🗖 🕁 Subir                              |          | Clic er | l Subir | $\supset$ |       |       |       |         |         |          |      |               |

Seguidamente deben dar clic en seleccionar, se les muestra otra ventana en donde deben ubicar el archivo que guardaron con las notas, selecciónenlo y den clic en abrir.

| nportal notas      |                            |                            | a an Calassian |    |             |       |
|--------------------|----------------------------|----------------------------|----------------|----|-------------|-------|
| Seleccione archivo | 🛢 Seleccionar 🚅            | CI                         | c en Selección | ar |             |       |
|                    | Tamaño máximo permitido 10 | 00Mb, en formato xls, xlsx |                |    |             |       |
|                    |                            |                            |                |    | Guardar Car | ncela |
|                    |                            |                            |                |    |             |       |

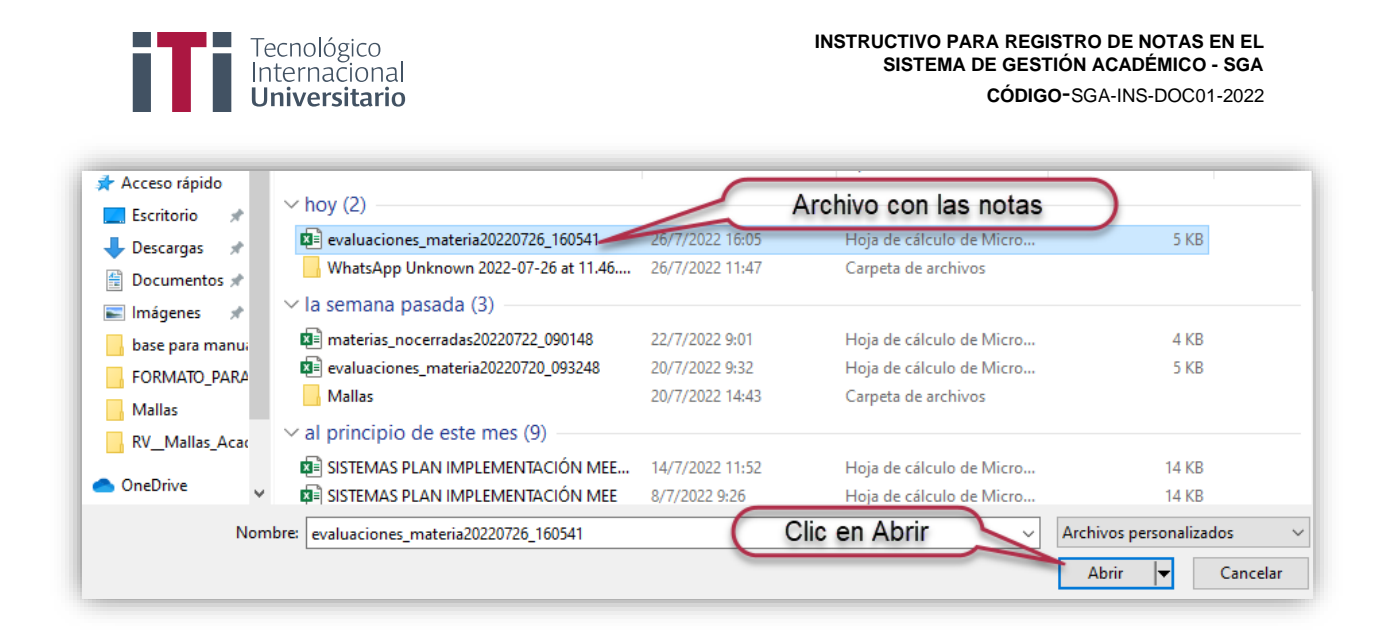

Al dar clic en abrir se mostrará el archivo cargado, dan clic en guardar, dependiendo del número de estudiantes el proceso de carga podría demorar máximo 40 segundos.

| Seleccione archivo | Seleccionar 1 |
|--------------------|---------------|
| Archivo ca         | rgado         |

En cuanto finalice el proceso de carga se nos mostrara las notas de los estudiantes para finalizar deben dar clic en, acta de notas parcial, se descargará un documento en formato PDF el mismo que debe ser enviado a sus coordinadores de carrera mediante correo electrónico.

| Estudiante                                                             | I_IAA | AP2_1 | AP3_1 | PROM_P1 | AP1_2 | AP2_2 | AP3_2 | PROM_P2 | PROM_PA       | EXAM_FIN | SUP  | Nota<br>Final  | Asist. | Clas |
|------------------------------------------------------------------------|-------|-------|-------|---------|-------|-------|-------|---------|---------------|----------|------|----------------|--------|------|
| ASANZA ROMERO MONICA ELIZABETH                                         | 4.13  | 10.00 | 4.55  | 6.23    | 0.00  | 0.00  | 0.00  | 0.00    | 3.12          | 0.00     | 0.00 | 2.08           | 100%   | 0.0  |
| BENALCAZAR COLLAGUAZO PABLO ANIBAL<br>VALIDA LEGALIZADA                | 4.43  | 10.00 | 5.35  | 6.59    | 0.00  | 0.00  | 0.00  | 0.00    | 3 30          | 0.00     | 0.00 | 2.20           | 100%   | 0.0  |
| BOLAÑOS FERNANDEZ MATEO DAVID<br>VALIDA LEGALIZADA ADEUDAA LA FECHA    | 7.88  | 8.84  | 8.25  | 8.32    | 0.00  | 0.00  | 0.00  | 0.00    | rgada<br>4.16 | s med    | 0.00 | archivo<br>277 | 100%   | 0.0  |
| BORJA TROYA CELIA PATRICIA<br>VALIDA LEGALIZADA                        | 0.00  | 10.00 | 0.00  | 3.33    | 0.00  | 0.00  | 0.00  | 0.00    | 1.67          | 0.00     | 0.00 | 1.11           | 100%   | 0.0  |
| CADENA DIAZ GUADALUPE DEL ROCIO<br>VALIDA LEGALIZADA ADEUDA A LA FECHA | 7.60  | 10.00 | 6.05  | 7.88    | 0.00  | 0.00  | 0.00  | 0.00    | 3.94          | 0.00     | 0.00 | 2.63           | 100%   | 0.0  |
| ZAMORA ZURITA SERGIO ROLANDO                                           | 8.55  | 10.00 | 7.25  | 8.60    | 0.00  | 0.00  | 0.00  | 0.00    | 4.30          | 0.00     | 0.00 | 2.87           | 100%   | 0.0  |

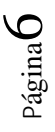

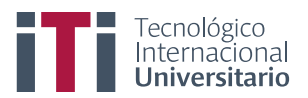

|                                    | ACTA DE                                                           | CALIFICACIONE                                                                                                    | S PA      | ARCI             | AL    |          |       |                     |         |           |     |         |         |          |  |  |  |
|------------------------------------|-------------------------------------------------------------------|----------------------------------------------------------------------------------------------------|-----------|------------------|-------|----------|-------|---------------------|---------|-----------|-----|---------|---------|----------|--|--|--|
|                                    | PRIMER                                                            | R PERIODO ACADÉN                                                                                                    |           | 2022             |       |          |       |                     |         |           |     |         |         |          |  |  |  |
|                                    | S                                                                 | EGUNDO NIVEL MK                                                                                                    | Т-А       |                  |       |          |       |                     |         |           |     |         |         |          |  |  |  |
| CARRERA: TECNOLOGÍA                | CARRERA: TECNOLOGÍA SUPERIOR EN MARKETING                         |                                                                                                    |           |                  |       |          |       |                     |         |           |     |         |         |          |  |  |  |
| PROFESOR:                          |                                                                   |                                                                                                    |           |                  |       | EN LINEA |       |                     |         |           |     |         |         |          |  |  |  |
| SECCION: EN LINEA                  | N LINEA                                                           |                                                                                                    |           | NIVEL:           |       |          |       |                     |         | 2DO NIVEL |     |         |         |          |  |  |  |
| ASIGNATUR MARKETING D              | IGITAL                                                            |                                                                                                    | PARALELO: |                  |       |          |       | SEGUNDO NIVEL MKT-A |         |           |     |         |         |          |  |  |  |
| Evaluaciones Parciales De: 1-10    | AP2_1(OTRO IN:<br>AP1_2(OTRO IN:<br>PROM_P2(OTRO<br>SUP(OTRO INST | AP2_1(OTRO INSTRUMENTO)         AP3_1(OTRO INSTRUMENTO)           AP1_2(OTRO INSTRUMENTO)         AP2_2(OTRO INSTRUMENTO)           PROM_P2(OTRO INSTRUMENTO)         PROM_PA(OTRO INSTRUMENTO)           SUP(OTRO INSTRUMENTO)         PROM_PA(OTRO INSTRUMENTO) |           |                  |       |          |       |                     | )       |           |     |         |         |          |  |  |  |
| APELLIDOS Y NOMBRES                | IDENTIFICACION                                                    | API_1                                                                                                    | AP2_1     | AP3_1<br>PROM_P1 | API_2 | AP2_2    | AP3_2 | PROM_P2             | PROM_PA | EXAM_FIN  | SUP | N.FINAL | %ASIST. | ESTADO   |  |  |  |
| ASANZA ROMERO MONICA ELIZABETH     | 0704203231                                                        | 4.13                                                                                                    | 10.0 4    | 4.55 6.23        | 0.0   | 0.0      | 0.0   | 0.0                 | 3.12    | 0.0       | 0.0 | 2.08    | 100     | EN CURSO |  |  |  |
| BENALCAZAR COLLAGUAZO PABLO ANIBAL | 1717547572                                                        | 4.43                                                                                                    | 10.0 5    | 5.35 6.59        | 0.0   | 0.0      | 0.0   | 0.0                 | 3.3     | 0.0       | 0.0 | 2.2     | 100     | EN CURSO |  |  |  |
| BOLAÑOS FERNANDEZ MATEO DAVID      | 1720818820                                                        | 7.88                                                                                                    | 8.84 8    | 8.25 8.32        | 0.0   | 0.0      | 0.0   | 0.0                 | 4.16    | 0.0       | 0.0 | 2.77    | 100     | EN CURSO |  |  |  |
| BORJA TROYA CELIA PATRICIA         | 1723483309                                                        | 0.0                                                                                                    | 10.0      | 0.0 3.33         | 0.0   | 0.0      | 0.0   | 0.0                 | 1.67    | 0.0       | 0.0 | 1.11    | 100     | EN CURSO |  |  |  |
| CADENA DIAZ GUADALUPE DEL ROCIO    | 1708077118                                                        | 7.6                                                                                                    | 10.0 e    | 8.05 7.88        | 0.0   | 0.0      | 0.0   | 0.0                 | 3.94    | 0.0       | 0.0 | 2.63    | 100     | EN CURSO |  |  |  |